## **BLANC & FISCHER**

CORPORATE SERVICES

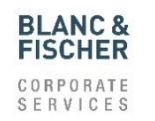

### User manual -Supplier Portal

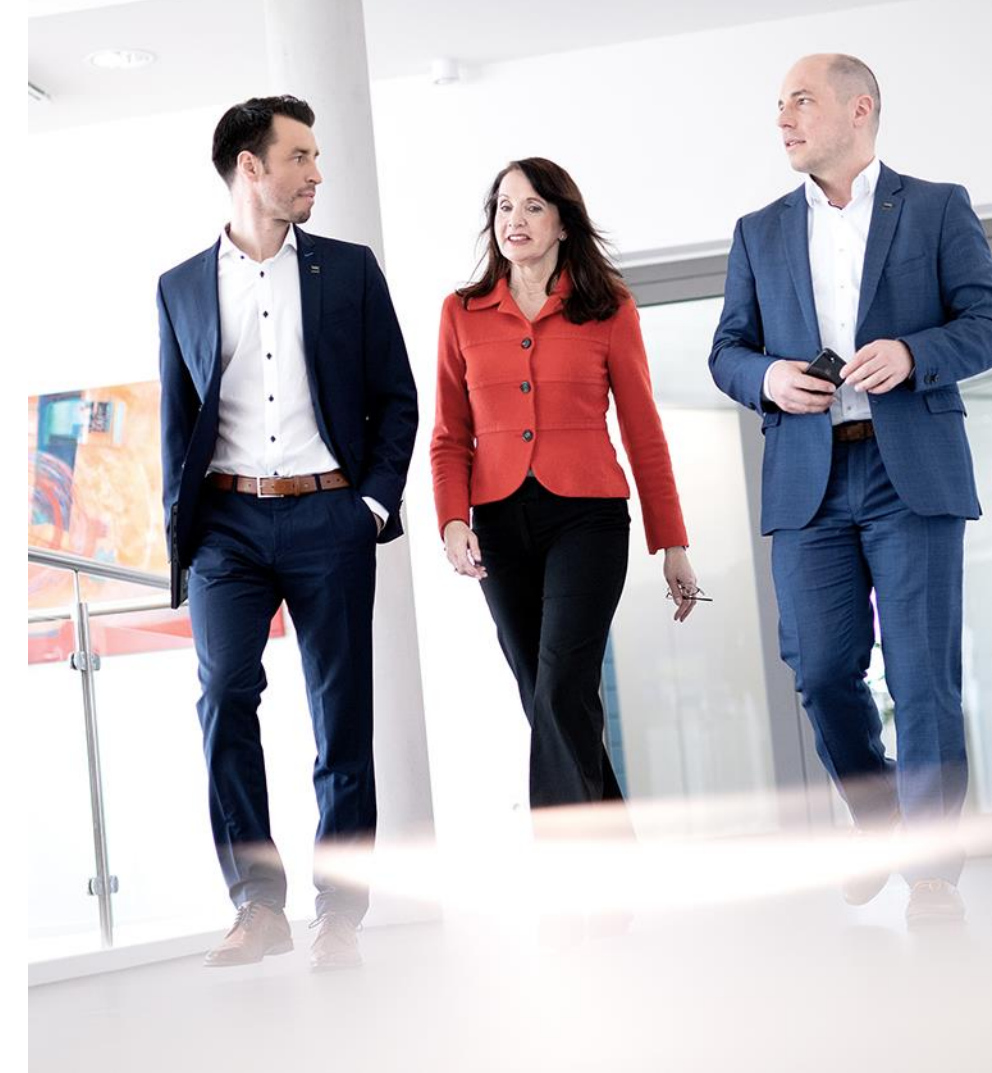

#### Login Supplier Portal

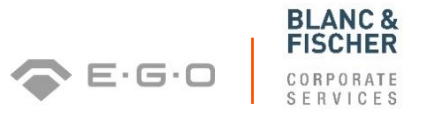

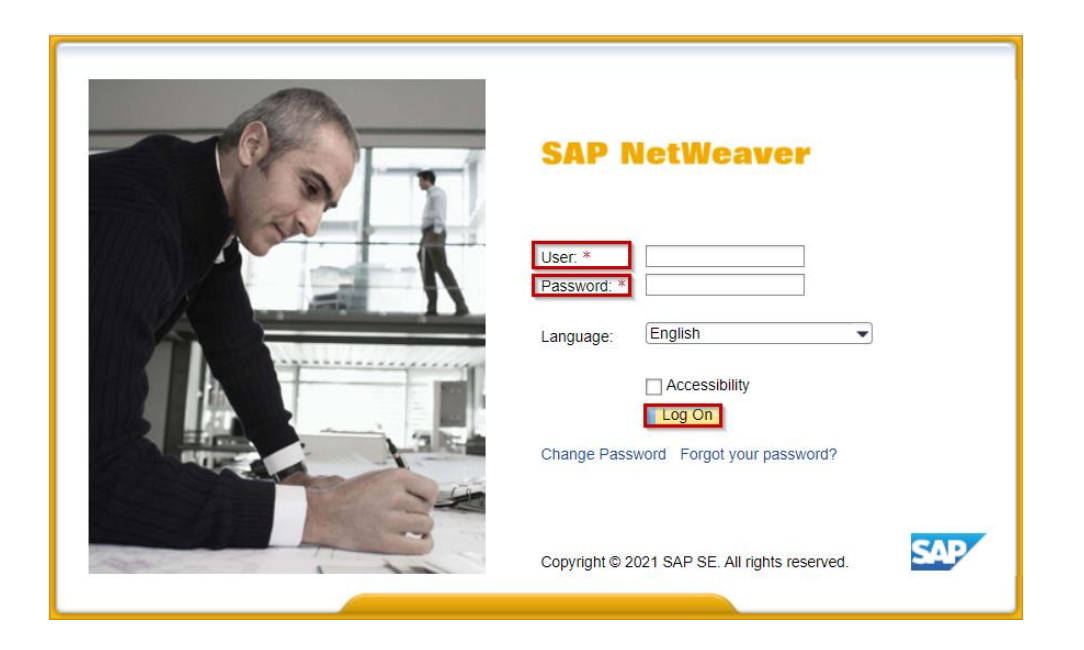

To sign into the supplier portal, please enter your user ID and password and confirm with "Login"

#### Login Supplier Portal

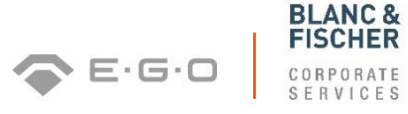

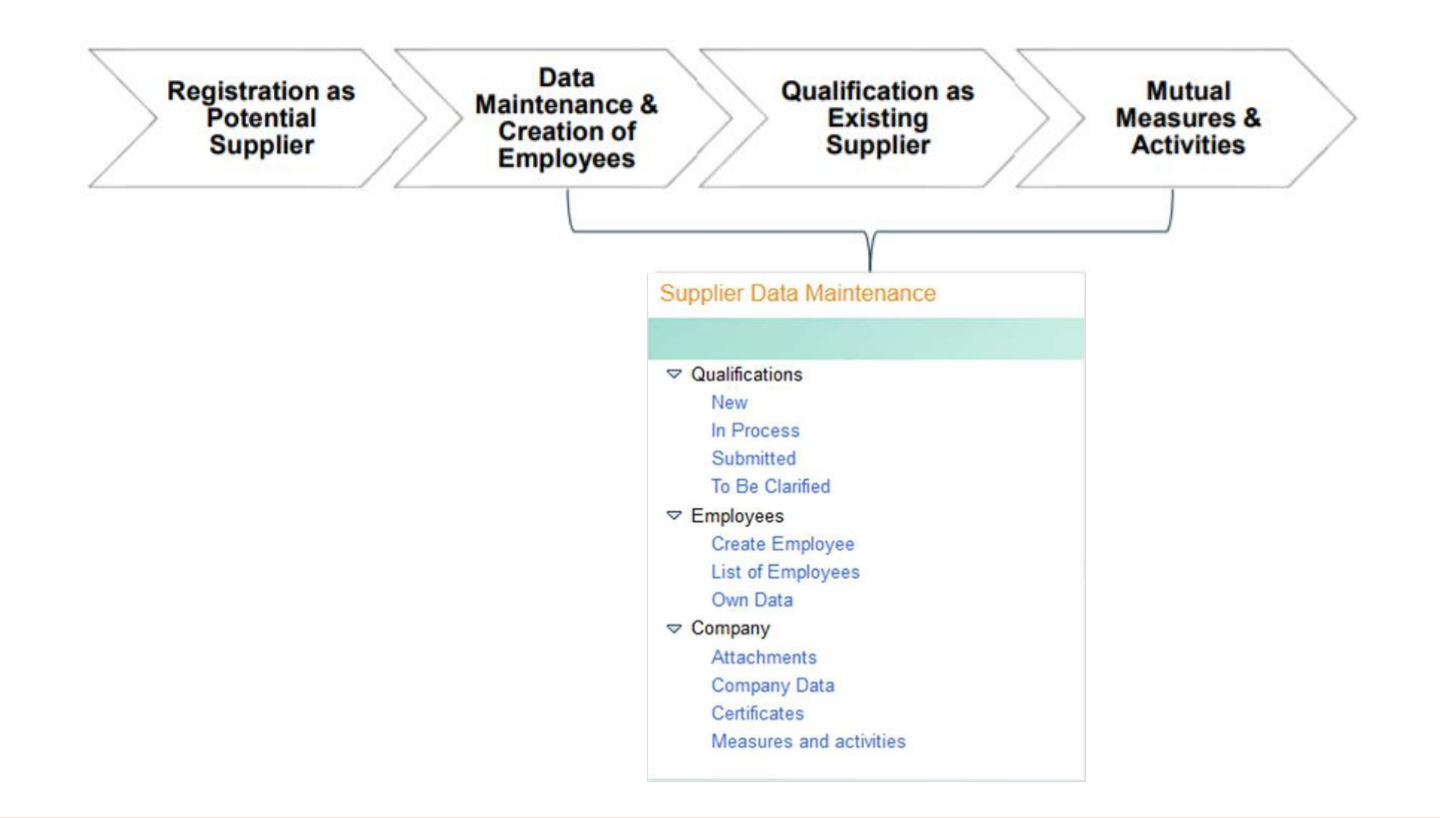

#### Qualifications - NEW (1/7)

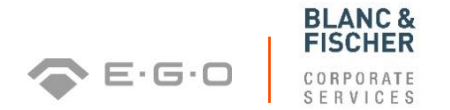

| <ul> <li>Qualifications</li> <li>New</li> <li>In Process</li> <li>Submitted</li> <li>To Be Clarified</li> </ul> | Under "New" you will find the list of new qualification requests<br>that were sent to you by the purchaser |
|----------------------------------------------------------------------------------------------------|----------------------------------------------------------------------------------------------------|
| To Be Clarified                                                                                                 |                                                                                                    |

| Start Page > List of New Qualifications |            |            |        |   |
|-----------------------------------------|------------|------------|--------|---|
| List of New Qualifications              |            |            |        | = |
| 2 Refresh                               |            |            |        |   |
| Name                                    | Created On | Deadline   | Status |   |
| Supplier self provided information      | 07.08.2014 | 07.08.2014 | New    |   |

- Under "New" you will find the list of new qualification requests that were sent to you by the purchaser
- If the deadline for the qualification response is about to expire, a reminder will be sent to you via e-mail a day before
- Simply click on the qualification request to answer it

#### Qualifications - NEW (2/7)

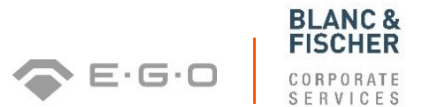

6

- Open the qualification request, follow the different sections of the questionnaire and answer the questions
- Do not forget to save your answers
- In order to upload attachments (e.g. a code of conduct or certificates), just click on the following symbol, search for your files and complete the process via the "Upload" button

| Add Attachment    |               |                         |  |
|-------------------|---------------|-------------------------|--|
| File Name:        | Durchsuchen_  | Keine Datei ausgewählt. |  |
| Pile Description. | Upload Cancel |                         |  |

All data types (up to 40 MB) are allowed, except for .MSG, .XLSM, .DOCM and .EXE

#### Qualifications - NEW (3/7)

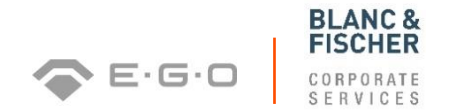

7

In the case of certificates, also enter the issuer of your certificate and the validity with the help of the calendar function

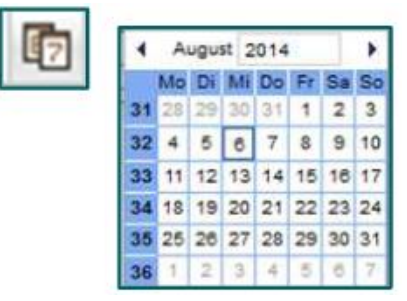

- The comment box can be used for manual entries if required
- Finally, agree to the data privacy statement, which can be accessed via the blue link and submit your qualification response to the purchaser

#### Qualifications - NEW (4/7)

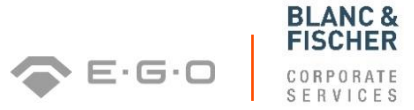

| Next                        | Display Save (<br>Qualification: Suppl<br>Supplier: Test A | Close<br>ier Self Provided In<br>AG | formation              | Response<br>[<br>Submissi  | e Status: New<br>Deadline: 12.11.<br>on Date: - | 2014               |
|-----------------------------|------------------------------------------------------------|-------------------------------------|------------------------|----------------------------|-------------------------------------------------|--------------------|
| 2<br>General<br>Information | Certified QM<br>n System                                   | Non-Certified<br>QM System          | Certified EM<br>System | Non-Certified<br>EM System | 7<br>Logistics                                  | Risk<br>Management |
| <b>roductic</b>             | <b>DN</b><br>I with an asterisk are                        | e mandatory                         |                        |                            |                                                 |                    |

#### Qualifications - NEW (5/7)

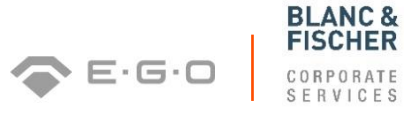

| formation on the company                        |                           |                           |                                 |
|-------------------------------------------------|---------------------------|---------------------------|---------------------------------|
| 1.1 Does a code of conduct exist in your compar | iy?                       |                           |                                 |
| Yes                                             | File Name                 | File Description          |                                 |
| O No                                            | To add attachments, click | the icon "Add Attachment" |                                 |
| Not Applicable                                  |                           | 10 M                      |                                 |
|                                                 |                           | Add Attachment            |                                 |
| 1.2 Which countries do you already supply?      |                           |                           |                                 |
| ☐ Japan                                         |                           | File Name: Dur            | chsuchen Keine Datei ausgewählt |
| ⊡ China                                         |                           | File Description:         |                                 |
| USA USA                                         |                           | The Description.          |                                 |
| Europe                                          |                           | Uploa                     | d Cancel                        |
| Africa                                          |                           |                           |                                 |
|                                                 |                           |                           |                                 |
| 1.3 Which industries do you already supply?     |                           |                           |                                 |
| White Goods                                     |                           |                           |                                 |
| Z Automotive                                    |                           |                           |                                 |
| Telecommunication                               |                           |                           |                                 |
| ा ज                                             |                           |                           |                                 |
| Consumer                                        |                           |                           |                                 |

#### Qualifications - NEW (6/7)

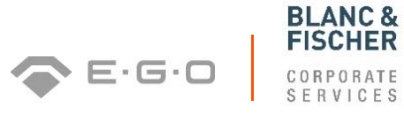

| 1 Quality Management                                              |                                     | 4 August 2014<br>Mo Di MM Do Fr Sa So<br>31 20 20 30 31 1 2 3                                                                                                    |                                      |
|-------------------------------------------------------------------|-------------------------------------|----------------------------------------------------------------------------------------------------|--------------------------------------|
| 1.1 Does your company have the certificate DI                     | NEN ISO 9001 for Quality Management | 32         4         6         0         7         8         9         10           33         11         13         14         16         16         17           36         16         10         20         21         22         20         24           36         26         26         27         28         28         36         31           36         1         2         3         4         6         7 |                                      |
| <ul> <li>● Yes</li> <li>○ No</li> <li>○ Not Applicable</li> </ul> | Valid Until:                        | Issued By:<br>File Description<br>the icon "Add Attachment"                                                                                                    |                                      |
| 1.2 How long are your archiving periods?                          |                                     | Add Attachment                                                                                                    |                                      |
| ☐ 20 - 30 years<br>☐ 0 - 5 years                                  |                                     | File Name:                                                                                                    | Durchsuchen_ Keine Datei ausgewählt. |
| 1.3 Which procedure do you use for first-sampl                    | ing inspections?*                   | File Description:                                                                                                    | Upload Cancel                        |
| ☑ PPF by VDA ☐ Others                                             |                                     |                                                                                                    |                                      |
| Previous Next Display Save Close                                  |                                     |                                                                                                    |                                      |

#### Qualifications - NEW (7/7)

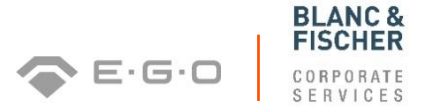

| 1 Risk Management                                |                                                                                |           |
|--------------------------------------------------|--------------------------------------------------------------------------------|-----------|
| 1.1 Is your company insured for bus<br>Yes<br>No | ness interruption? (If yes, please add the corresponding amount in<br>Comment: | nsured.)* |
| Previous Next Display Save C                     | lose                                                                           |           |

| Data Privacy Statement                  |                            |
|-----------------------------------------|----------------------------|
| Yes, I have read the data privacy state | nent and accept the terms. |
| Submit                                  |                            |

#### Qualifications - IN PROCESS (1/1)

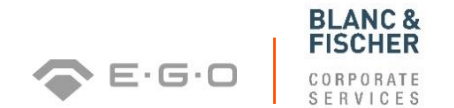

✓ Qualifications
 New
 In Process
 Submitted
 To Be Clarified

Under "In Process" you will find a list of qualification requests that have not been processed completely and therefore have not been sent back to the purchaser as a qualification response

| Start Page > List of Qualifications in Process |            |            |            |                   |
|------------------------------------------------|------------|------------|------------|-------------------|
| List of Qualifications in Process              |            |            |            |                   |
| 2 Refresh                                      |            |            |            |                   |
| Name                                           | Created On | Deadline   | Status     | Last Changed By   |
| Supplier self provided information             | 06.08.2014 | 06.08.2014 | In Process | Anna-Lena Günther |

#### Qualifications - SUBMITTED (1/1)

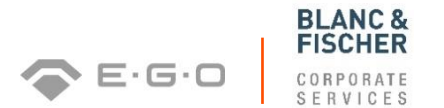

Qualifications
 New
 In Process
 Submitted
 To Be Clarified
 As soon as your qualification response is sent to the purchaser, this qualification response will appear in the list of submitted qualifications under "Submitted"

| St | art Page > List of Submitted Qualifications |                 |            |           |                   |
|----|---------------------------------------------|-----------------|------------|-----------|-------------------|
|    | List of Submitted Qualifications            |                 |            |           |                   |
|    | 2 Refresh                                   |                 |            |           |                   |
|    | Name                                        | Submission Date | Deadline   | Status    | Submitted By      |
|    | Supplier self provided information          | 07.08.2014      | 07.08.2014 | Submitted | Anna-Lena Günther |

#### Qualifications – TO BE CLARIFIED (1/3)

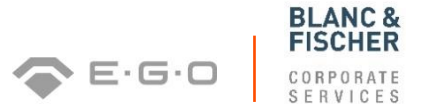

Qualifications New In Process Submitted To Be Clarified

 $\nabla$ 

- After your qualification response has been sent to the responsible purchaser, your qualification response will be either approved or rejected or sent back to be clarified if it is incomplete or not answered clearly
- The list of qualifications that were sent back to be clarified can be found under "To Be Clarified" and have to be reconsidered by the supplier

| Start Page > List of Qualifications To Be Clarified |                            |            |                 |
|-----------------------------------------------------|----------------------------|------------|-----------------|
| List of Qualifications To Be Clarified              |                            |            |                 |
| 2 Refresh                                           |                            |            |                 |
| Name                                                | Clarification Requested On | Deadline   | Status          |
| Supplier self provided information                  | 06.08.2014                 | 06.08.2014 | To Be Clarified |

#### Qualifications - TO BE CLARIFIED (2/3)

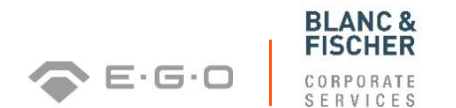

- When you click on the qualification request that was sent back, you can view the purchaser's message, revise the qualification questionnaire accordingly and respond to the purchaser's message
- Finally, save your entries, go to the data privacy statement and proceed in the same way as before when you were sending your qualification response for the first time

#### Qualifications - TO BE CLARIFIED (3/3)

| Qualification: Supplier self provided information                     | Response Status: To Be Clarified |  |
|-----------------------------------------------------------------------|----------------------------------|--|
| Supplier: TEST AG                                                     | Deadline: 06.08.2014             |  |
|                                                                       | Submission Date: 06.08.2014      |  |
| Communication with Purchaser                                          |                                  |  |
|                                                                       |                                  |  |
| 96.08.2014 09:23:02 (CET)<br>Sesendet von Karoline Koenig (Einkäufer) |                                  |  |
| lachricht:                                                            |                                  |  |
| Please check if your company does not have a code of conduct?         |                                  |  |
| 2                                                                     |                                  |  |
|                                                                       |                                  |  |
| lessage to Purchaser:                                                 |                                  |  |

**BLANC &** FISCHER

CORPORATE SEBVICES

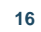

#### Qualifications - CREATE EMPLOYEE (1/4)

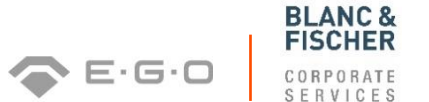

Employees
 Create Employee
 List of Employees
 Own Data

- In order to create further employees, please fill in the contact details under "Create Employee" and be aware of the mandatory fields\*
- As a final step, press the "Create" button

| eate                                    |   |
|-----------------------------------------|---|
| Contact Details                         |   |
| Title:"                                 |   |
| First Name:*                            |   |
| Last Name:*                             |   |
| Function:*                              |   |
| Department:*                            |   |
| anguage.*                               |   |
| E-Mail:*                                |   |
| Country:* / Phone Number:* / Extension: | • |
| Country: / Fax Number: / Extension:     | • |
| Mobile Phone Number:                    |   |

#### Qualifications - CREATE EMPLOYEE (2/4)

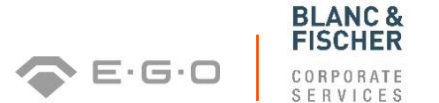

- First of all, newly created employees have to be approved by the responsible purchaser
- Afterwards, roles can be assigned to the newly created employee sand the user details can be determined

| User Details      |                                              |                 |   |  |  |
|-------------------|----------------------------------------------|-----------------|---|--|--|
| User:             |                                              |                 |   |  |  |
| Password:         |                                              |                 |   |  |  |
| Confirm Password: |                                              |                 |   |  |  |
| Date Format:      |                                              | DD.MM.YYYY      | • |  |  |
| Decimal Format:   |                                              | 1.234.567,89    | • |  |  |
| Time Zone:        |                                              | Central Europe  | • |  |  |
| Roles             |                                              |                 |   |  |  |
|                   | Role Name                                    |                 |   |  |  |
|                   | Sell-Side: Employee Administr                | ator            |   |  |  |
|                   | Sell-Side: Qualification Expert              |                 |   |  |  |
|                   | Sell-Side: Supplier Master Data              | a Manager       |   |  |  |
| Notifications     |                                              |                 |   |  |  |
|                   | E-Mail Notification                          |                 |   |  |  |
|                   | Notification About New Qualification Request |                 |   |  |  |
|                   | Notification About Changes to                | Supplier Data   |   |  |  |
|                   | Notification About Changes to                | Contact Persons |   |  |  |

#### Qualifications - CREATE EMPLOYEE (3/4)

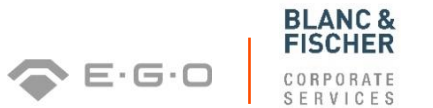

19

- Depending on the roles you assign to your employees, the user surface of the employee's supplier portal can vary
- In the example below, the newly created employee is only allowed to maintain further employees as it can be concluded from the user surface:

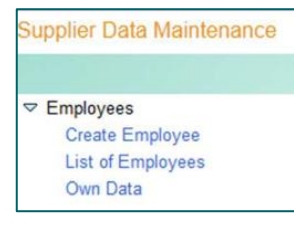

#### The following employee roles can be selected:

| Role Name on the Sell Side   | Function                               |
|------------------------------|----------------------------------------|
| Employee Administrator       | Create employees & maintain their data |
| Qualification Expert         | Answer qualification requests          |
| Supplier Master Data Manager | Maintain & change supplier data        |

#### Qualifications - CREATE EMPLOYEE (4/4)

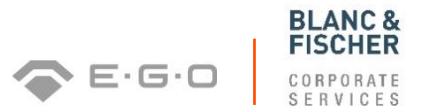

- Furthermore, you can determine what kind of e-mail notifications newly created employees are supposed to receive
- If newly created employees are not or only partly entitled to receive e-mail notifications about transactions in the system, these e-mail notifications will be sent to you as the original administrator
- > The following e-mail notifications can be selected:

| E-Mail Notification                           | Description                                                                        |
|-----------------------------------------------|------------------------------------------------------------------------------------|
| Notification about new Qualification Request  | E-Mail indicating that a new qualification request has entered the supplier portal |
| Notification about Changes to Supplier Data   | E-Mail indicating whether changes to the supplier data have been approved or not   |
| Notification about Changes to Contact Persons | E-Mail indicating whether changes to the contact persons have been approved or not |

#### Qualifications - LIST OF EMPLOYEES (1/1)

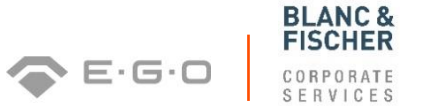

21

#### 

Create Employee List of Employees Own Data Under "List of Employees" all the supplier's employees that have been created can be displayed

| Start Page > List | of Employe | ees |          |                       |          |                                    |
|-------------------|------------|-----|----------|-----------------------|----------|------------------------------------|
| List of Emp       | loyees     |     |          |                       |          |                                    |
| Actions           |            |     | Status   | Employee Name         | User     | E-Mail Address                     |
|                   |            |     | Unlocked | Ms. Anna-Lena Günther | ALG      | anna-lena.guenther@egoproducts.com |
| 8                 | Û          |     | Unlocked | Mr. Max Hase          | HASEJ    | test@test.de                       |
| <b>a</b>          | Î          | D   | Unlocked | Ms. Anna Müller       | AMUELLER | karoline.koenig@egoproducts.com    |

By using the following symbols, employees can be locked a, deleted and copied b

#### Qualifications - OWN DATA (1/2)

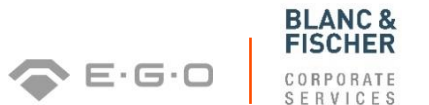

Create Employee
 List of Employees
 Own Data
 Under "Own Data" the employees' contact and user details can be edited

- Mandatory fields are marked with the red star symbol\*
- > When the data entries are complete, they have to be saved and can be displayed

Start Page > Own Data > Display Employee > Edit Employee Save Display

#### Qualifications – OWN DATA (2/2)

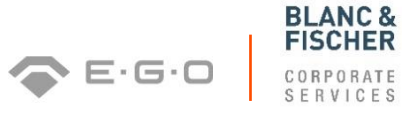

| Edit               |                                         |                            |              |            |         |
|--------------------|-----------------------------------------|----------------------------|--------------|------------|---------|
| Contact Detai      | Is                                      |                            |              |            |         |
| Title:"            |                                         | Me                         | 121          |            | Maria   |
|                    |                                         | ma.                        | 171          |            | YOUF    |
| First Name:*       |                                         | Anna                       |              |            | Picture |
| Last Name:"        |                                         | Müller                     |              |            | Here    |
| Function.*         |                                         | Mitarbeiter QM             |              |            |         |
| Department:*       |                                         | Quality Management         |              |            |         |
| Language:*         |                                         | German                     |              |            |         |
| E-Mail:*           |                                         | karoline koenig@egoproduct | s.com        |            |         |
| Country:* / Phone  | Number:" / Extension:                   | Germany                    | ( <b>4</b> ) | 07258 1254 |         |
| Country: / Fax Nur | mber: / Extension:                      |                            |              |            |         |
| Mobile Phone Nun   | nher                                    |                            | 1.51         |            |         |
|                    |                                         |                            |              |            |         |
| Illear Datails     |                                         |                            |              |            |         |
| User Details       |                                         |                            |              |            |         |
| User:              |                                         | AMUELLER                   |              |            |         |
| Password:          |                                         |                            |              |            |         |
| Confirm Password   |                                         |                            |              |            |         |
| Date Format:       |                                         | DD.MM.YYYY                 | 1            |            |         |
| Decimal Format:    |                                         | 1.234.567,89               | *            |            |         |
| Time Zone:         |                                         |                            | ( <b>v</b> ) |            |         |
| 1                  |                                         |                            |              |            |         |
| Roles              |                                         |                            |              |            |         |
|                    | Role Name                               | ministrator                |              |            |         |
|                    | Sell-Side: Qualification F              | Expert                     |              |            |         |
|                    | Sell-Side: Supplier Master Data Manager |                            |              |            |         |
| Marilland and      |                                         |                            |              |            |         |
| touncations        | E-Mail Notification                     |                            |              |            |         |
|                    | Notification About New 0                | Qualification Request      |              |            |         |
|                    | Notification About Chang                | ges to Supplier Data       |              |            |         |
|                    | Notification About Chang                | ges to Contact Persons     |              |            |         |

#### Company - ATTACHMENTS (1/1)

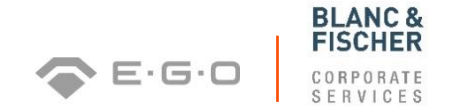

Company
 Attachments
 Company Data
 Certificates
 Measures and activities

- Under "Attachments" you can upload various files by browsing through your folders and adding the attachment
- All data types (up to 40 MB), except for .MSG, .XLSM, .DOCM and .EXE, are allowed

| art Pa                  | ge > Attachments<br>st of Attachments |                                   |                         |                    |                     |           |                               |
|-------------------------|---------------------------------------|-----------------------------------|-------------------------|--------------------|---------------------|-----------|-------------------------------|
| Desc<br>File I<br>Folde | ription:<br>lame:<br>r Selection:*    | Durchsuchen_ Keine Datei a        | usgewählt Add Attachmer | ıt                 |                     |           |                               |
|                         | Status                                | File Name                         | Description             | Created By         | Created On/At       | File Size | Folder                        |
| 1                       | Updated                               | Ekol_Kanban.pdf                   | Large store designed    | SLCRFCMNGT_S       | 25.06.2014 14:06:20 | 1039 kB   | Contracts - Kanban agreements |
|                         | Uploaded by purchaser                 | Avnet_code_of_conduct_english.pdf | Code of Conduct         | Anna-Lena Guenther | 23.06.2014 10:48:51 | 219 kB    | Code of Conduct               |
|                         | Uploaded by purchaser                 | attach_10.txt                     | Test_Code_Conduct       | Juanjo Gersol      | 27.06.2014 10:54:55 | 1 kB      | Code of Conduct               |
|                         | Lielandad by muchasar                 | Change Memoiser adf               |                         | Datrick Maximum    | 03 07 2014 12:30:40 | 526 kB    | Code of Conduct               |

|                                          | - |
|------------------------------------------|---|
|                                          | * |
| Audit report                             | = |
| BW Reports for Supplier                  |   |
| Code of Conduct                          |   |
| Compliance Guidline                      |   |
| Declaration of confirmity                |   |
| Contracts - Consignment stock agreements | - |

You can select the folder in which the attachment should be saved for the purchaser if you use the corresponding dropdown menu

Also add a suitable file description

#### Qualifications - COMPANY DATA (1/2)

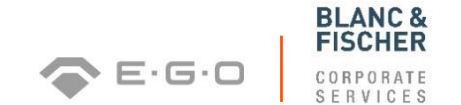

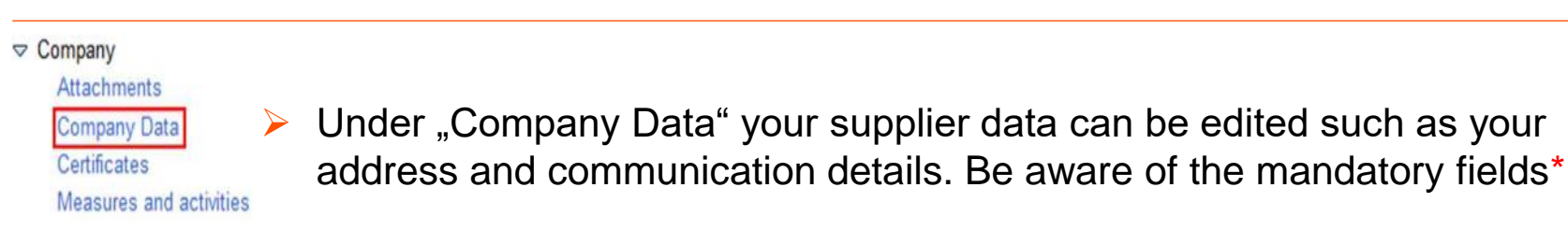

After the editing process, your supplier data can be saved and displayed

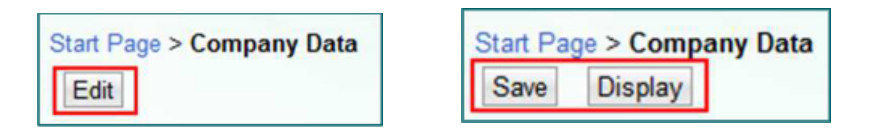

> Please confirm the actuality of your data once a year

#### Qualifications - COMPANY DATA (2/2)

| Messages                                       |                         |       |            |                          |                 | 8 |
|------------------------------------------------|-------------------------|-------|------------|--------------------------|-----------------|---|
| 4. Warning: Please confirm the actuality of yo | our data once a year. 👞 |       |            |                          |                 |   |
| General Company Information                    |                         |       |            |                          |                 | 8 |
| Company Name: *                                | TEST AG                 |       |            |                          | Your logo       |   |
| Legal Form.*                                   | AG                      |       |            |                          | Tour logo       |   |
| VAT no:*                                       | XXX                     |       |            |                          | nere            |   |
| Language: *                                    | German                  |       |            |                          |                 |   |
| Homepage."                                     | www.test.de             |       |            |                          |                 |   |
| Currency:                                      | Algerian Dinar          |       |            |                          |                 |   |
| D-U-N-S Number:                                |                         |       |            |                          |                 |   |
| Data Up to date                                |                         |       |            |                          |                 |   |
| Address                                        |                         |       |            |                          |                 | 8 |
| Country: *                                     | Germany                 |       |            |                          |                 |   |
| City:* / Postal Code: *                        | TEST                    | 77777 |            | PO Box:                  |                 |   |
| House Number: / Street:*                       | Test                    |       |            | Other Country:           |                 |   |
| Street 2:                                      |                         |       |            | Other City: Postal Code: |                 |   |
|                                                |                         |       |            | PO Box Without Number:   |                 |   |
| Communication                                  |                         |       |            |                          |                 |   |
| Phone Number                                   | Extension               |       |            | Country                  | Standard Number |   |
| X000X                                          | 1000000000              |       |            | Germany                  |                 | 8 |
| New Line                                       |                         |       |            |                          |                 |   |
| Fax Number                                     | Extension               | Co    | untry      | Standard Number          |                 |   |
| B No result found                              |                         |       |            |                          |                 |   |
| New Line                                       |                         |       |            |                          |                 |   |
| E-Mail Address                                 |                         |       | Standard E | E-Mail Address           |                 |   |
| info@egoproducts.com                           |                         |       | 0          |                          |                 | Û |
| New Line                                       |                         |       |            |                          |                 |   |

BLANC & FISCHER

CORPORATE SERVICES

26

E.G.O

#### Qualifications – CERTIFICATES (1/2)

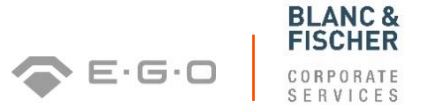

# Company Attachments Company Data Certificates Measures and activities

Please upload certificates via the following symbol rin the corresponding certificate category (environmental management and quality management).

| Start Page > Certificates |          |                               |        |        |
|---------------------------|----------|-------------------------------|--------|--------|
| Certificates              |          |                               |        |        |
| Certificate               | Valid To | Expires In                    | Status | Action |
| Environmental Management  |          | Mandatory Certificate Missing | •      | ſ      |
| Quality Management        |          | Mandatory Certificate Missing | •      | ſ      |
|                           |          |                               |        |        |

- All data types (up to 40 MB) are allowed, except for .MSG, .XLSM, . DOCM and .EXE
- Certificates that have been uploaded by the supplier in the context of the supplier qualification will also appear under this category
- > The certificate status indicates the certificate validity

#### Qualifications - CERTIFICATES (2/2)

| Start Page > Certificates 3<br>Upload Certificate | > Upload Certifica | te                                  |          |  |
|---------------------------------------------------|--------------------|-------------------------------------|----------|--|
| Certificates : Envir                              | ronmental Manag    | ement                               |          |  |
| Certificate Name:*                                |                    |                                     | Comment: |  |
| Issued By:<br>Valid To:*                          |                    | 10                                  |          |  |
|                                                   |                    | ☐ Never Expires                     |          |  |
| Description:<br>File Name:                        |                    | Durchsuchen Keine Datei ausgewählt. |          |  |

- Browse your files, select the corresponding certificate and press the "Upload Certificate" button
- Do not forget to fill in the mandatory fields "Certificate Name" and the validity of your certificate (with the help of the calendar function via the following is symbol)
- One day before your certificates are about to expire, a reminder will be sent to you demanding a renewal of the certificates

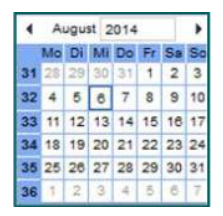

BLANC 8

E.G.C

#### Qualifications – MEASURES AND ACTIVITIES (1/3)

Company
 Attachments
 Company Data
 Certificates
 Measures and activities

Measures and activities support the mutual communication and the distribution of tasks between supplier and purchaser

- Measures and activities will be created and defined by the responsible purchaser
- Several activities can be assigned to each measure; the suppliers' task is to edit the activities later on
- Activities represent individual tasks that have to be carried out in order to complete a measure
- Project-related attachments can be uploaded; all data types(up to 40 MB) are allowed, except for .MSG, .XLSM, .DOCM and .EXE

#### Qualifications - MEASURES AND ACTIVITIES (2/3)

| Start Page > Measures and activities                                        |            |                      |                     |                                 |                       |                     |   |
|-----------------------------------------------------------------------------|------------|----------------------|---------------------|---------------------------------|-----------------------|---------------------|---|
| Measures                                                                    |            |                      |                     |                                 |                       |                     |   |
| No. # Objective                                                             | Start      | t date<br>16.09.2014 | End date 31.10.2014 | Responsible<br>Taichi Finaletto | Status<br>In Progress | Comments<br>Display |   |
| Attachments                                                                 |            |                      |                     |                                 |                       |                     |   |
| File Name<br>ListeGBaktuell.xls<br>ÜbersichtderKn.xls<br>usermanualsupp.ppt |            |                      |                     | Description                     | 1                     |                     |   |
| Activities                                                                  |            |                      |                     |                                 |                       |                     |   |
| No. # Objective                                                             | Start date | End date             | Respo               | nsible                          | Status                | Comments            |   |
| Attachments                                                                 |            |                      |                     |                                 |                       |                     | 8 |
| Pide Name<br>■ No result found                                              |            |                      | Description         |                                 |                       |                     |   |

**BLANC &** FISCHER

SERVICES

30

E.G.O

#### Qualifications - MEASURES AND ACTIVITIES (3/3)

In order to enter a comment, the "Edit" Mode has to be chosen. As a next step, the button "Display" has to be pressed and the following view will pop open:

| Start Page > Measures and activities |          |                  |            |            |                    |        |          |
|--------------------------------------|----------|------------------|------------|------------|--------------------|--------|----------|
|                                      | Measures |                  |            |            |                    |        |          |
| [⊉Edit                               |          |                  |            |            |                    |        |          |
|                                      | No. #    | Objective        | Start date | End date   | Responsible        | Status | Comments |
|                                      | 1000     | Verbesserung     | 22.05.2015 | 31.05.2016 | Alexandra Adamovic | Open   | Display  |
|                                      | 2000     | Test Optimierung | 23.05.2015 | 24.05.2015 | Alexandra Adamovic | Open   | Select   |
| _                                    |          |                  |            |            |                    |        |          |

- Now, comments can be entered manually in the row that is marked in the view on the right. As a next step, the letter symbol has to be pressed.
- Consequently, the message to the purchaser will appear in the window. Comments that have been entered by the purchaser, will also appear in this view

31

E.G.C